# Search Types

# Description

Throughout the Soffid you will be able to perform searches on the different objects that make up the application.

You will be able to search in the system by applying different ways of searching.

## Quick

This option allows a quick search by fields that have been defined in the application metadata. You can find metadata configuration on <u>Global Settings > Metadata</u>

You only have to type in the field provided for this purpose and press enter or click on the magnifying glass, then Soffid will display the list with the objects that complain the criteria typed.

You can include some characters "," "." and "/" as word separators in the search text.

#### Example

| rank                         |                                        |                                             |                                                              |                                                 |                                            |                         | Q                                                                                 | <b>Quick</b> <u>Basic</u> Advanced                              |                          |                                        |
|------------------------------|----------------------------------------|---------------------------------------------|--------------------------------------------------------------|-------------------------------------------------|--------------------------------------------|-------------------------|-----------------------------------------------------------------------------------|-----------------------------------------------------------------|--------------------------|----------------------------------------|
|                              | • Picture                              | <sup>∆</sup> User name                      |                                                              | <sup>≜</sup> Primary group                      | <sup>≜</sup> Enabled                       | <sup>≜</sup> Birth Date | <sup>≜</sup> First name                                                           | <sup>≜</sup> Last Name                                          | <sup>≜</sup> Middle name | 🖞 Туре                                 |
|                              | a ta                                   | aretha                                      | Aretha Franklin                                              | Support IT                                      | Yes                                        |                         | Aretha                                                                            | Franklin                                                        |                          | 1                                      |
|                              | Ton                                    | frank                                       | Franka Sinatra                                               | Support IT                                      | Yes                                        |                         | Frank                                                                             | Sinatra                                                         |                          | 1                                      |
|                              | 5                                      | rfranklin                                   | Rosalind Franklin                                            | scientist                                       | Yes                                        |                         | Rosalind                                                                          | Franklin                                                        |                          | 1                                      |
|                              |                                        |                                             |                                                              |                                                 |                                            |                         |                                                                                   |                                                                 |                          |                                        |
| <u>Main N</u>                | <u> Menu</u> > <u>Admi</u>             | nistration > <u>Resou</u>                   | rces > Users                                                 |                                                 |                                            |                         |                                                                                   |                                                                 |                          |                                        |
| <mark>Main N</mark><br>fra,k | <u> 1enu &gt; Admi</u>                 | nistration > Resou                          | rces > Users                                                 |                                                 |                                            |                         |                                                                                   | Q                                                               | Qu                       | iick <u>Basic Advan</u>                |
| <mark>Main N</mark><br>fra,k | <u>Menu</u> > <u>Admi</u><br>→ Picture | nistration > Resou                          | rces > Users<br>∜ Full name                                  | <sup>≜</sup> Primary group                      |                                            | <sup>≜</sup> Birth Date | <sup>≜</sup> First name                                                           | Q.<br>∳ Last Name                                               | Ωι<br>∲Middle name       | iick <u>Basic Advan</u><br>∲ Type      |
| <mark>Main N</mark><br>fra,k | <u>Nenu &gt; Admi</u><br>• Picture     | nistration > Resou                          | rces > Users                                                 | <sup>≜</sup> Primary group<br>Support IT        |                                            | <sup>≜</sup> Birth Date | ♦ First name Aretha                                                               | Q                                                               | Qu<br>∲Middle name       | iick <u>Basic</u> Advan<br>∲ Type<br>I |
| fra,k                        | Menu > Admi<br>• Picture               | <mark>† User name</mark><br>aretha<br>frank | <mark>≑ Full name</mark><br>Aretha Franklin<br>Frank Sinatra | ♦ Primary group Support IT Support IT           | ♦ Enabled<br>Yes<br>Yes                    | <sup>≜</sup> Birth Date | ♦ First name Aretha Frank                                                         | Q                                                               | Qu<br>∲Middle name       | iick <u>Basic Advan</u>                |
| fra,k                        | Venu > Admi<br>• Picture               | nistration > Resou                          | rces > Users                                                 | ♦ Primary group Support IT Support IT scientist | <mark>∲Enabled</mark><br>Yes<br>Yes<br>Yes | Birth Date              | <ul> <li>♦ First name</li> <li>Aretha</li> <li>Frank</li> <li>Rosalind</li> </ul> | Q       ♦ Last Name       Franklin       Sinatra       Franklin | Qt<br>Hiddle name        | iick <u>Basic Advan</u>                |

| N | <u>Main Menu</u> > <u>Administration</u> > <u>Resources</u> > Users |                             |                        |                   |                            |                      |                           |              | =                      |                          |                   |
|---|---------------------------------------------------------------------|-----------------------------|------------------------|-------------------|----------------------------|----------------------|---------------------------|--------------|------------------------|--------------------------|-------------------|
| ł | fra/k                                                               |                             |                        |                   |                            |                      |                           | Q            | Quick Basic Advance    |                          |                   |
|   |                                                                     | <ul> <li>Picture</li> </ul> | <sup>≙</sup> User name | ♦ Full name       | <sup>≜</sup> Primary group | <sup>‡</sup> Enabled | <sup>∆</sup> ∂ Birth Date | 🛱 First name | <sup>≜</sup> Last Name | <sup>≜</sup> Middle name | 🕆 Туре            |
|   |                                                                     | a S                         | aretha                 | Aretha Franklin   | Support IT                 | Yes                  |                           | Aretha       | Franklin               |                          | I                 |
|   |                                                                     | The                         | frank                  | Frank Sinatra     | Support IT                 | Yes                  |                           | Frank        | Sinatra                |                          | I                 |
|   |                                                                     | and the second              | rfranklin              | Rosalind Franklin | scientist                  | Yes                  |                           | Rosalind     | Franklin               |                          | 1                 |
|   |                                                                     |                             |                        |                   |                            |                      |                           |              |                        |                          | Displayed rows: 3 |

# Basic

This is the default option. It provides some default search criteria and other criteria can be added from the add criteria option. These criteria will depend on the entity or object on which the search is being performed.

Remember, each criteria will be added to the previous ones. Each search criterion will have different search forms depending on the type of data in the particular field. For instance, a text field provides four different options to search, "Contains", "Start with", "End with" and "Equals", a date field provides the date "Since" and date "Until".

Soffid allows you to and criteria by clicking on the Add criteria button, then Soffid will display a list with all the criteria available and allows you to select to add a new one. To delete criteria you only have to click on the Equis icon (x) of the criteria you want to remove and automatically Soffid will remove the criteria and run the search without the removed criteria.

The criteria depend on the object list where you are working, so for instance the criteria are not the same for the user's list and the group's list.

#### Example

| Main Menu > Administration > Resources > Users |                           |                                |                                |           |            |                                    |  |  |  |
|------------------------------------------------|---------------------------|--------------------------------|--------------------------------|-----------|------------|------------------------------------|--|--|--|
| Birt                                           | n date Any 💿 Type Any 💿 U | ser name Any 💿 Last Name Conta | ins: "adams" 💿 Primary group A | ny 🙁 Ado  | d criteria | <u>Quick</u> Basic <u>Advanced</u> |  |  |  |
| Q                                              |                           |                                | ,                              |           |            |                                    |  |  |  |
|                                                | 🗸 User name               | ♦ Full name                    | 🗟 Primary group                | 🗟 Enabled | ∜ NIF      |                                    |  |  |  |
|                                                | alice                     | Alice ADAMS                    | enterprise                     | Yes       |            |                                    |  |  |  |
|                                                | asok                      | Asok ADAMS                     | enterprise                     | Yes       |            |                                    |  |  |  |
|                                                | boss                      | The Boss ADAMS                 | enterprise                     | Yes       |            |                                    |  |  |  |
|                                                | carol                     | Carol ADAMS                    | enterprise                     | Yes       |            |                                    |  |  |  |

### Advanced

This option allows an advanced search system using the **SCIM standard**. You can type the query to search the info using the SCIM standard.

#### Example 1

| M  | ain N | <u> 1enu</u> > <u>Administration</u> > <u>Resources</u> |                | ≡                    |           |      |
|----|-------|---------------------------------------------------------|----------------|----------------------|-----------|------|
| la | astNa | me co "adams" AND active eq true                        | Q              | Quick Basic Advanced |           |      |
|    |       |                                                         |                |                      | 9         |      |
|    |       | • User name                                             |                | 🗄 Primary group      | ♦ Enabled | ∜NIF |
|    |       | alice                                                   | Alice ADAMS    | enterprise           | Yes       |      |
|    |       | asok                                                    | Asok ADAMS     | enterprise           | Yes       |      |
|    |       | boss                                                    | The Boss ADAMS | enterprise           | Yes       |      |
|    |       | carol                                                   | Carol ADAMS    | enterprise           | Yes       |      |
|    |       |                                                         |                |                      |           |      |

### Example 2

#### $\underline{Main\ Menu} > \underline{Administration} > \underline{Resources} > Users$

| attrib | utes.manager co "fran" | <b>Q</b>     |                        | Quick Basic Advanced |                      |                      |
|--------|------------------------|--------------|------------------------|----------------------|----------------------|----------------------|
|        | 🗸 User name            | 🗄 First name | <sup>∆</sup> Last Name | 🖗 Primary group      | <sup>≙</sup> Enabled | <sup>☆</sup> Manager |
|        | hlamarr                | Hedy         | Lamarr                 | scientist            | Yes                  | franks               |
|        | inewton                | lsaac        | Newton                 | scientist            | Yes                  | frank                |
|        | janis                  | Janis        | Joplin                 | Music                | Yes                  | frank                |
|        |                        |              |                        |                      |                      | Displayed rows: 3    |

≡

Revision #12 Created 6 April 2021 09:42:15 Updated 30 October 2023 07:45:19